# PAYROLL INSTRUCTIONS RUNNING PAY REGISTERS

Accessing the HE Pay Register 2 to review area payroll calculations

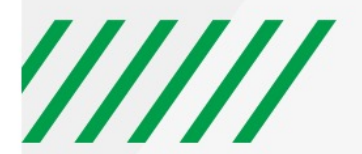

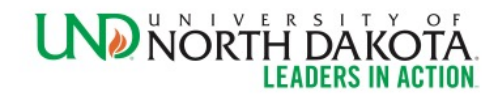

#### **HE PAY REGISTER 2**

#### Must be reviewed at least 5 business days prior to pay day.

The HE Pay Register 2 is available to departments to review their payroll prior to the final calculation. Department personnel are strongly encouraged to review a proof at least once 4-5 business days prior to pay day. Supervisors and Department Chairs should be reviewing these reports to verify their employees are being paid appropriately.

Any discrepancies should be reported immediately to the Payroll Office. Department personnel with DEPT\_ADMIN access in HRMS will be able to view and/or print the HE Pay Register 2 for their department:

To navigate to the HE Pay Register 2 page, utilize the following steps:

- 1. Log into Employee Self Service
- 2. Select the navigator icon on the top right hand corner
- 3. Select the menu icon
- 4. Select "Payroll for North America"

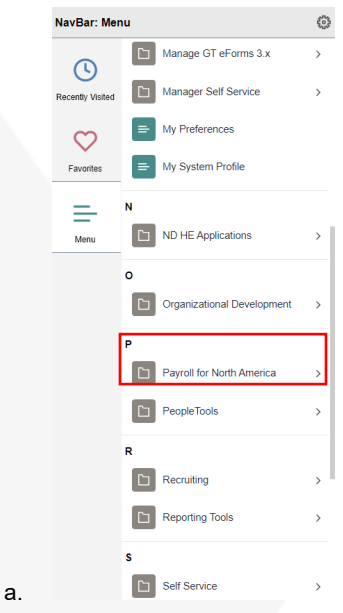

5. Select Payroll Processing USA

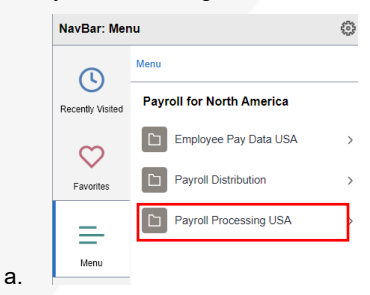

6. Select Pay Period Reports

| NavBar: Mer      | NavBar: Menu                     |   |  |  |  |
|------------------|----------------------------------|---|--|--|--|
| 0                | Menu > Payroll for North America |   |  |  |  |
| Recently Visited | Payroll Processing USA           |   |  |  |  |
| C                | Create and Load Paysheets        | > |  |  |  |
| Favorites        | Pay Period Reports               | > |  |  |  |
| Menu             | -                                |   |  |  |  |

7. Select HE Pay Register 2

a.

| NavBar: Mer      | าน                                                         | 6 |
|------------------|------------------------------------------------------------|---|
| C                | Menu > Payroll for North America > Payro<br>Processing USA | I |
| Recently Visited | Pay Period Reports                                         |   |
| $\heartsuit$     | HE Actuals Distrib. Summary                                |   |
| Favorites        | HE Actuals Report                                          |   |
| Menu             | HE Department Pay Register                                 |   |
|                  | HE Pay Register 2                                          |   |

- a.
- 8. If this is your first-time navigating to this page, take the time to save this page as a favorite or on your home page by selecting the three dots in the top right hand corner
- 9. The HE Pay Register 2 Run control page will load

| HE Pay Register 2                                                                             |
|-----------------------------------------------------------------------------------------------|
| Enter any information you have and click Search. Leave fields blank for a list of all values. |
| Find an Existing Value Add a New Value                                                        |
| Search Criteria                                                                               |
| Run Control ID begins with                                                                    |
| Search Clear Basic Search 🖾 Save Search Criteria                                              |
| Find an Existing Value   Add a New Value                                                      |

a.

- 10. If you have not accessed this page previously, you will need to create a Run Control ID
  - a. Select "Add a New Value"
  - b. The page will reload

Page **3** of **8** Updated 10/18/2022 How to Run Pay Registers.doc

| HE Pay Register 2      |                 |  |
|------------------------|-----------------|--|
| Find an Existing Value | Add a New Value |  |
| *Run Control ID        |                 |  |
| Add                    |                 |  |
|                        |                 |  |

#### Find an Existing Value Add a New Value

- c. Enter a Run Control ID of your choice
  - i. Recommended Run Control ID: PayRegister2FL
    - 1. F = First name initial
    - 2. L = Last name initial
- 11. If you have accessed this page and created a Run Control ID, select the Search button and chose the appropriate Run Control ID
- 12. Complete the HE Pay Register 2 page

i.

- a. Pay Run ID: UNDYYMMDD
- b. YY = Last two digits of the year.
- c. MM = Two-digit code for the month.
- d. DD = Two-digit code for the payday
- e. Ex. If running the pay register for the pay period September 16 September 30, 2022, that was paid on October 15, 2022, the Pay Run ID would be UND220930
- f. Specify HR Unit: UND01
- g. De-select the "All HR Unit?" box
- 13. Dept ID: Input the department ID for the pay register you are running. Utilize the magnifying glass to the right of the box if you are unsure of the department ID.
  - i. Ex. In the example below, this person is running a pay register for Human Resources, so the department code 3250 is inputted.
  - b. Payroll Cycle: Both
  - c. Company: UND
  - d. Enter a sort option of your preference
    - i. Recommended sort option: Employee name
  - e. Off-Cycle Pay Calendar box does not need to be completed
  - f. Select "Save"
  - g. Select "Run"

| HE Pay Register 2                                                               |
|---------------------------------------------------------------------------------|
| Run Control ID PayRegister2CE Report Manager Process Monitor Run                |
| Run Control Parameters                                                          |
| On-Cycle Run Off-Cycle Pay Calendar                                             |
| Pay Run ID: UND221015 Q or Company:                                             |
| UND221015 Pay Group:                                                            |
| Specify HR LUND01 O All HR Unit? Pay End Date: Process                          |
| Dept ID: 3250 C, Page : Thru:                                                   |
| Payroll Cycle                                                                   |
| ○ On-Cycle ○ Off-Cycle                                                          |
| Multiple Paygroup Parameters Find First () 1 of 1 () Last                       |
| Company: UND Q Pay Group: Q                                                     |
| Sort Options                                                                    |
| Primary Sort O Employee Name O Department ID O Department Name O Paygroup       |
| Secondary Sort   Employee Name  None                                            |
| (Please do not use EMPLOYEE NAME as a Secondary sort if used as a Primary sort) |
|                                                                                 |
| Rave Notify                                                                     |

- 14. The Process Scheduler Request window will appear
  - a. Server Name: PSNT

i.

- b. Run Date: Today's date
- c. Run Time: Right now
- d. Recurrence: Blank
- e. Time Zone: Blank
- f. Type: Web
- g. Format: PDF
- h. Box next to HE Pay Register 2: Checked

| User ID chris.egeland |              | Run Control ID     | PayRegister20 | E               |              |
|-----------------------|--------------|--------------------|---------------|-----------------|--------------|
| Server Name PSNT      | ✓ R          | un Date 10/18/2022 | <b>B1</b>     |                 |              |
| Recurrence            | ✓ R          | In Time 9:41:06AM  | F             | Reset to Curren | t Date/Time  |
| Time Zone             |              |                    |               |                 |              |
| Process List          |              |                    |               |                 |              |
| Select Description    | Process Name | Process Type       | *Type         | * Format        | Distribution |
| HE Pay Register 2     | NDUPY580     | SQR Report         | Web 🗸         | PDF 🗸           | Distribution |
|                       |              |                    |               |                 |              |
| OK Cancel             |              |                    |               |                 |              |

- 15. The Process Scheduler Request Window will disappear, however, a Process Instance number will be assigned to the request
  - a. This will appear beneath the process monitor and Run button
- 16. Select Process Monitor

| IE Pay Register 2                         |                                                            |                        |
|-------------------------------------------|------------------------------------------------------------|------------------------|
| Run Control ID PayRegister2CE             | Report Manager Process Monito Run Process Instance:6031959 |                        |
| Run Control Parameters                    |                                                            |                        |
| On-Cycle Run                              | Off-Cycle Pay Calendar                                     |                        |
| Pay Run ID: UND221015                     | or Company:                                                |                        |
| UND221015                                 | Pay Group:                                                 |                        |
| Specify HR UND01 Q All HR Unit?           | Pay End Date: Process                                      |                        |
| Dept ID: 3250 Q                           | Page : Thru:                                               |                        |
| Payroll Cycle                             |                                                            |                        |
| ◯ On-Cycle ◯ Off-Cycle                    |                                                            |                        |
| Multiple Paygroup Parameters              | Find First (4) 1 of 1 (2) Last                             |                        |
|                                           | + -                                                        |                        |
| Company: UND Q Pay Group: Q               |                                                            |                        |
| Sort Options                              |                                                            |                        |
| Primary Sort O Employee Name O De         | partment ID O Department Name 💿 Paygroup                   |                        |
| Secondary Sort   Employee Name  No        | ne                                                         |                        |
| (Please do not use EMPLOYEE NAME as a Sec | ndary sort if used as a Primary sort)                      |                        |
|                                           |                                                            |                        |
| Save 🔛 Notify                             |                                                            | 📑 Add 🛛 🖉 Update/Displ |

i. 17. The Process Monitor Screen will appear

| User<br>Serv | ID Chris.eq   | eland Q | TypeName            | Las     Insta   | nce From | 5 Days Instance To    |            | fresh<br>ilear                     |                  |         |
|--------------|---------------|---------|---------------------|-----------------|----------|-----------------------|------------|------------------------------------|------------------|---------|
| Run S        | status        | ~       | Distribution Status |                 | ✓ Save   | On Refresh Report Mar | nager R    | eset                               |                  |         |
|              |               |         |                     |                 |          |                       |            |                                    |                  |         |
| Drees        | ss List       |         |                     |                 |          |                       |            |                                    |                  |         |
|              | 2             |         |                     |                 |          |                       |            | 1-1 of                             | 1 🗸 🕩            | ▶ Viev  |
| elect        | ک<br>Instance | Seq.    | Process Type        | Process<br>Name | User     | Run Date/Time         | Run Status | 1-1 of     Distribution     Status | 1 ∽ ►<br>Details | Actions |

- 18. The process should be noted as your newest instance
  - a. Note, the Instance number will match the Process Instance from the previous screen
- 19. Review the Run Status

a.

- a. If it states "Success"
  - i. Select the Details hyperlink
- b. If it does not State Success"
  - i. Select the Refresh button in the top right-hand corner periodically until the run status states success
    - success
- 20. The Process Detail Screen will load

|                                                      |                                                                                                    | Process Detai                                                                      |                                                                |                   |   |
|------------------------------------------------------|----------------------------------------------------------------------------------------------------|------------------------------------------------------------------------------------|----------------------------------------------------------------|-------------------|---|
| Process                                              | 6031050                                                                                                    | Type                                                                               | SOR Report                                                     |                   | I |
| Name                                                 |                                                                                                    | Description                                                                        | HE Bay Register                                                | 0                 |   |
| Dup Status                                           | NDOF 1560                                                                                                    | Description                                                                        | Rectod                                                         | 2                 |   |
| Run                                                  |                                                                                                    | Update P                                                                           | rocess                                                         |                   |   |
| Run Control IE<br>Locatior<br>Serve<br>Recurrence    | PayRegister2CE<br>Server<br>PSNT                                                                                                    | <ul> <li>Hold</li> <li>Queu</li> <li>Canc</li> <li>Delet</li> <li>Re-se</li> </ul> | Request<br>e Request<br>el Request<br>e Request<br>end Content | ○ Restart Request |   |
| Date/Time                                            |                                                                                                    | Actions                                                                            |                                                                |                   |   |
| Request Crea<br>Run Anytin<br>Began Pro<br>Ended Pro | ated On         10/18/2022         9:46:00AM           ne After         10/18/2022         9:41:06AM           cess At         10/18/2022         9:46:17AM           cess At         10/18/2022         9:46:32AM | CDT Paran<br>CDT Messa<br>CDT Batch<br>CDT View I                                  | neters<br>age Log<br>Timings<br>Log/Trace                      | Transfer          |   |

- 21. Select View Log/Trace
  - a. The View Log/Trace Window appears

|                                                                               | View Log/Trace                                  |                                 | ×    |
|-------------------------------------------------------------------------------|-------------------------------------------------|---------------------------------|------|
| Report                                                                        |                                                 |                                 | Help |
| Report ID 3990512<br>Name NDUPY580<br>Run Status Success<br>HE Pay Register 2 | Process Instance 6031958<br>Process Type SQR Re | ) Message Log<br>port           |      |
| Distribution Details Distribution Node NDUSXCOPY File List                    | Expiration Date 01                              | /25/2023                        |      |
| Name                                                                          | File Size (bytes)                               | Datetime Created                |      |
| NDUPY580_6031959.PDF                                                          | 2,963                                           | 10/18/2022 9:46:32.073000AM CDT |      |
| NDUPY580_6031959.out                                                          | 417                                             | 10/18/2022 9:46:32.073000AM CDT |      |
| SQR_NDUPY580_6031959.log                                                      | 1,698                                           | 10/18/2022 9:46:32.073000AM CDT |      |
| Distribute To                                                                 |                                                 |                                 |      |
| Distribution ID Type                                                          | *Distribution ID                                |                                 |      |
| User                                                                          | chris.egeland                                   |                                 |      |

- b.
- 22. Select the first link in the file list (PDF file)
  - a. You must have Adobe Acrobat on your computer to view this report
- 23. The report will populate in a new tab as below, but will contain the data for your department for the selected pay period

| Report ID: NDUPY580 HE                                                                | PeopleSoft<br>NUUPY580 HE Departmental Pay Register Report |                |                 |        |                              |  |
|---------------------------------------------------------------------------------------|------------------------------------------------------------|----------------|-----------------|--------|------------------------------|--|
| Company:<br>Pay Period End:                                                           | On/Off Cycle UNCONFIRMED<br>Selected Page 1 to ****        |                |                 |        | te 10/18/2022<br>ne 09:46:18 |  |
| Employee Name/ID Form ID PayGroup                                                     | <> REGULAR>                                                | <> OVERTIME>   | < OTHER         | >      |                              |  |
| Dept. ID DeptName Business Unit Fos Num Hr. Rate Account Code<br>Check Date Check No. | Hours Earnings                                             | Hours Earnings | Type Hours Earr | ings ( | Gross Pay                    |  |
| Department Total                                                                      | 0.00                                                       | 0.00           | 0.00            |        | 0.00                         |  |
| Pay Group Total                                                                       | 0.00 0.00                                                  | 0.00 0.00      | 0.00            | 0.00   | 0.00                         |  |
| Pay Period Total                                                                      | 0.00 0.00                                                  | 0.00 0.00      | 0.00            | 0.00   | 0.00                         |  |
| Company Total                                                                         | 0.00 0.00                                                  | 0.00 0.00      | 0.00            | 0.00   | 0.00                         |  |
| Grand Total                                                                           | 0.00 0.00                                                  | 0.00 0.00      | 0.00            | 0.00   | 0.00                         |  |
|                                                                                       | 0.00                                                       | 0.00           |                 | 0.00   |                              |  |

a. b. Notes:

- i. Review:
  - 1. Pay amounts for each employee
  - 2. Earnings codes for each employee
  - 3. If any amount or code is incorrect, notify payroll immediately to request a correction.
- ii. You do not need to print this report for future reference
- iii. This report may be viewed online or printed
- iv. This report is available for you to recreate through this process any time in the future
  - 1. If a decision is made to purge certain records after a specified number of years, you
    - will be notified as to the length of time these reports will be available
- 24. After you have viewed the report, close the tab
  - a. Select the "Return" Button on the View Log/Trace window
  - b. Select the "OK" button on the Process Detail window
  - c. Select "Go back to the HE Pay Register 2" link just above the save button